# Improve the VoIP Quality of Service (QoS) by giving a higher priority to SIP packets

#### In a nutshell:

- 1. Type "group policy" or "Gruppenrichtlinie" in the Windows search field
- 2. Click on "Edit Group Policy" to open the "Editor for local group policy"
- 3. Under "Computer Configuration" expand the item "Windows settings"
- 4. Right click on "Policy-based QoS" and select "create new policy"
- 5. Set the policy name to "SIP", set the DSCP value to 26 (26 is recommended for SIP packets) and click "next"
- 6. Make sure the option "all application" is selected and click "next"
- 7. Make sure the options "any source IP addresses", "any destination IP addresses" are selected and click "next"
- 8. Choose the protocol "UDP" from the drop-down list. Select the option "from this source port number or range", set the port number to 5060. Make sure the option "from any destination port" are selected and click "Finish"
- 9. Your SIP policy settings should be displayed in the list of Policy-based QoS
- 10. In case you made a mistake in your settings NO WORRIES. Right click on the entry and select "edit existing policy"

#### In Details:

Type "group policy" or "Gruppenrichtlinie" in the Windows search field

|        | Höchs | te Überei                | nstimm                    | ung     |         |            |     |
|--------|-------|--------------------------|---------------------------|---------|---------|------------|-----|
| $\sum$ |       | <b>Gruppe</b><br>Systems | enrichtl<br>teuerung      | inie be | arbeite | n          |     |
|        | _     | Arbeits<br>Systems       | <b>gruppe</b><br>teuerung | nname   | n ände  | m          |     |
|        |       |                          |                           |         |         |            |     |
|        |       |                          |                           |         |         |            |     |
|        |       |                          |                           |         |         |            |     |
|        |       |                          |                           |         |         |            |     |
|        |       |                          |                           |         |         |            |     |
|        |       | ~~~                      | <b>P</b>                  | _       |         |            |     |
|        | [C17  | £,0,3                    | 6                         |         | 6       | <b>—</b> # | -03 |
| 1      | Grupp | pen                      |                           |         |         |            |     |
|        | Q     | ເຕີງ                     | e                         | 📕 т     | mp      |            | st. |

Click on "Edit Group Policy" to open the "Editor for local group policy"

| 🛚 🧾 Editor für lokale Gruppen                                                                                                    | richtlinien                                                                                          |      | - | × |
|----------------------------------------------------------------------------------------------------|----------------------------------------------------------------------------------------------------|------|---|---|
| Datei Aktion Ansicht                                                                                                    | 1                                                                                                    |      |   |   |
| 💠 🌩 [ 🛅 🔛 🔒 🛛 🔛                                                                                                    | <b>a</b>                                                                                             |      |   |   |
| Richtlinien für Lokaler Co     Computerkonfigurat     Softwareeinstellu     Mindows-Einstell     Benutzerkonfiguratic     Softwareeinstellu     Mindows-Einstell     Mindows-Einstell     Administrative Vi | Richtlinien für Lokaler Computer<br>Markieren Sie ein Element, um dessen<br>Beschreibung anzuzeigen. | Name |   |   |
| < >                                                                                                    | Erweitert / Standard /                                                                               |      |   |   |

Under "Computer Configuration" expand the item "Windows settings"

| Editor f ür lokale Gruppenrichtlinien                                                                                                    |                                                                                           | -                                                                                                    | × |
|----------------------------------------------------------------------------------------------------|-------------------------------------------------------------------------------------------|----------------------------------------------------------------------------------------------------|---|
| Datei Aktion Ansicht ?                                                                                                    |                                                                                           |                                                                                                    |   |
| 🗢 🔿 📶 🗟 🔟 🖬                                                                                                    |                                                                                           |                                                                                                    |   |
| <ul> <li>Richtlinien für Lokaler Computer</li> <li>Computerkonfiguration</li> <li>Softwareeinstellungen</li> <li>Windows-Einstellungen</li> <li>Windows-Einstellungen</li> <li>Kripts (Start/Herunterfahren)</li> <li>Richtlinienbasierter QoS</li> <li>Administrative Vorlagen</li> <li>Softwareeinstellungen</li> <li>Windows-Einstellungen</li> <li>Mitchtlinienbasierter QoS</li> <li>Softwareeinstellungen</li> <li>Windows-Einstellungen</li> <li>Administrative Vorlagen</li> <li>Windows-Einstellungen</li> <li>Administrative Vorlagen</li> </ul> | Windows-Einstellungen<br>Markieren Sie ein Element, um dessen<br>Beschreibung anzuzeigen. | Name<br>Namensauflösungsrichtlinie<br>Skripts (Start/Herunterfahren)<br>Bereitgestellte Drucker<br>Sicherheitseinstellungen |   |
|                                                                                                    |                                                                                           |                                                                                                    |   |

Right click on "Policy-based QoS" and select "create new policy"

| Editor f ür lokale Gruppenrichtlinien                                                                                                    |                                                                                           | -                                                                                                    | × |
|----------------------------------------------------------------------------------------------------|-------------------------------------------------------------------------------------------|----------------------------------------------------------------------------------------------------|---|
| Datei Aktion Ansicht ?                                                                                                    |                                                                                           |                                                                                                    |   |
| 🗢 🔿 🙍 🔟 🕞 🖉 🗊                                                                                                    |                                                                                           |                                                                                                    |   |
| Richtlinien für Lokaler Computer Computerkonfiguration Softwareeinstellungen Windows-Einstellungen Windows-Einstellungen Skripts (Start/Herunterfahren) Reritgestellte Drucker Sicherheitseinstellungen Richtlinie Administrati Neue Richtlinie Servite de Occ | Windows-Einstellungen<br>Markieren Sie ein Element, um dessen<br>Beschreibung anzuzeigen. | Name<br>Namensauflösungsrichtlinie<br>Skripts (Start/Herunterfahren)<br>Bereitgestellte Drucker<br>Sicherheitseinstellungen<br>MRichtlinienbasierter QoS |   |
| <ul> <li>Softwareeins</li> <li>Softwareeins</li> <li>Windows-Eii</li> <li>Administrative Vorlagen</li> </ul>                                                                                                    | Erweitert / Standard /                                                                    |                                                                                                    |   |

Set policy name to "SIP", set the DSCP value to 26 (26 is recommended for SIP packets) and click "next"

| Richtlinienbasierter QoS                                                                                                 |                             |                                   |                                       | ×            |
|----------------------------------------------------------------------------------------------------|-----------------------------|-----------------------------------|---------------------------------------|--------------|
| Erstellen einer QoS-Richtlinie<br>Eine QoS-Richtlinie wendet einen DSCP-Wer<br>Drosselungsrate oder beides auf den ausge | rt (Different<br>henden TCF | iated Services<br>P-, UDP- oder H | Code Point), eine<br>http-Antwortdate | nverkehr an. |
| <u>R</u> ichtlinienname:                                                                                                 |                             |                                   |                                       |              |
| ☑ DSCP-Wert angeben:                                                                                                    |                             |                                   |                                       |              |
| Ausgehende Dr <u>o</u> sselungsrate angeben:                                                                             |                             |                                   |                                       |              |
| Weitere Informationen über QoS-                                                                                          |                             |                                   |                                       |              |
|                                                                                                    |                             | < <u>Z</u> urück                  | <u>W</u> eiter >                      | Abbrechen    |

Make sure the option "all application" is selected and click "next"

| Richtlinienbasierter QoS                                                                                                    | ×                                   |
|----------------------------------------------------------------------------------------------------|-------------------------------------|
| Diese QoS-Richtlinie wird angewendet auf:                                                                                                    |                                     |
|                                                                                                    |                                     |
| O Nur Anwendungen, bei denen es sich um folgende ausführbare Da                                                                                                    | tei handelt:                        |
|                                                                                                    |                                     |
| Beispiel: Anwendung.exe oder %ProgramFiles%\Anwendung.exe                                                                                                    | 2                                   |
|                                                                                                    |                                     |
| O Fur die URL antworten nur HI IP-serveranwendungen auf Anforde                                                                                                    | erungen:                            |
|                                                                                                    | verzeichnisse und Dateien<br>viehen |
| Beispiel: "http://myhost/training/" oder "https://*/training/"<br>Beispiel eines nicht standardmäßigen TCP-Ports: "http://myhost:8<br>"https://myhost:*/training/" | 8080/training/* oder                |
| Weitere Informationen über QoS-Richtlinien                                                                                                    |                                     |
| < Zurück                                                                                                    | Weiter > Abbrechen                  |
|                                                                                                    | 1                                   |

Make sure the options "any source IP addresses", "any destination IP addresses" are selected and click "next"

| Diel | at limit | inel | hariant |    | 0-5 |
|------|----------|------|---------|----|-----|
| KICI | ntiin    | len  | basien  | er | QOS |

| ۰. |    | e  |  |
|----|----|----|--|
| -  | v  |    |  |
|    | n, | ١. |  |
|    |    | ۰. |  |

Legen Sie die Quell- und Ziel-IP-Adresse fest.

Eine QoS-Richtlinie kann auf ausgehenden Datenverkehr von einer Quell- bzw. Ziel-IP-Adresse oder einem Quell- bzw. Ziel-IP-Präfix (IPv4 oder IPv6) angewendet werden. Bei HTTP-Antwortdatenverkehr gibt die Ziel-IP-Adresse oder das Ziel-IP-Präfix den oder die Clients an, die die HTTP-Anforderung ausgestellt haben.

Diese QoS-Richtlinie wird angewendet auf:

Beliebige Quell-IP-Adresse

Nur f
ür die folgende Quell-IP-Adresse oder -Pr
äfix:

Diese QoS-Richtlinie wird angewendet auf:

Beliebige Ziel-IP-Adresse

Nur für die folgende Ziel-IP-Adresse oder -Präfix:

Beispiel für eine Hostadresse: 1.2.3.4 oder 3ffe:ffff::1 Beispiel für ein Adresspräfix: 192.168.1.0/24 oder fe80::1234/48

| Weitere Informationen über QoS-Richtlinien |                                          |
|--------------------------------------------|------------------------------------------|
|                                            | < <u>Z</u> urück <u>Weiter</u> Abbrechen |

Choose the protocol "UDP" from the drop-down list. Select the option "from this source port number or range", set the port number to 5060. Make sure the option "from any destination port" are selected and click "Finish"

## Richtlinienbasierter QoS

Abbrechen

Legen Sie das Protokoll und die Portnummern fest.

Eine QoS-Richtlinie kann auf den ausgehenden Datenverkehr angewendet werden, der über ein bestimmtes Protokoll, eine Quellportnummer bzw. -bereich oder eine Zielportnummer bzw. -bereich übertragen wird.

Wählen Sie das Protokoll aus, auf das diese OoS-Richtlinie angewendet wird:

|                                                  | 2                                                                       |
|--------------------------------------------------|-------------------------------------------------------------------------|
| Ceben Sie die Quelloortpummer an                 |                                                                         |
|                                                  |                                                                         |
| Von dieser Quellportnummer bzw. diesem -bereich: | 5060                                                                    |
|                                                  | Beispiel für einen Port: 443<br>Beispiel für einen Portbereich: 137:139 |
| Geben Sie die Zielportnummer an:                 |                                                                         |
| • An einen beliebigen Port                       |                                                                         |
| ○ An diese Zielportnummer bzw. diesen -bereich:  |                                                                         |
|                                                  |                                                                         |
| Weitere Informationen über OoS-Richtlinien       |                                                                         |
| wetere anomadoren aber obsistenamen              |                                                                         |
|                                                  | < Zurück Fertig stellen Abbrecher                                       |
|                                                  |                                                                         |

Your SIP policy settings should be displayed in the list of Policy-based QoS

### Richtlinienbasierter QoS

Legen Sie das Protokoll und die Portnummern fest.

Eine QoS-Richtlinie kann auf den ausgehenden Datenverkehr angewendet werden, der über ein bestimmtes Protokoll, eine Quellportnummer bzw. -bereich oder eine Zielportnummer bzw. -bereich übertragen wird.

Wählen Sie das Protokoll aus, auf das diese QoS-Richtlinie angewendet wird:

| Geben Sie die Quellportnummer an:<br>O Von einem beliebigen Quellport<br>O Von dieser Quellportnummer bzw. diesem -bereich:<br>Beispie<br>Beispie |                                                           |
|----------------------------------------------------------------------------------------------------|-----------------------------------------------------------|
| <ul> <li>Von einem beliebigen Quellport</li> <li>Von dieser Quellportnummer bzw. diesem -bereich:</li> <li>Beispie</li> </ul>                     |                                                           |
| Von dieser Quellportnummer bzw. diesem -bereich:     Beispie Beispie                                                                              |                                                           |
| Beispie                                                                                                    | 5060                                                      |
| Delapie                                                                                                    | l für einen Port: 443<br>I für einen Portbereich: 137:139 |
| Geben Sie die Zielportnummer an:                                                                                                    |                                                           |
| An einen beliebigen Port                                                                                                    |                                                           |
| ○ An diese Zielportnummer bzw. diesen -bereich:                                                                                                   |                                                           |
|                                                                                                    |                                                           |
| Weitere Informationen über QoS-Richtlinien                                                                                                    |                                                           |
|                                                                                                    |                                                           |
| 4 7                                                                                                    |                                                           |
| < 2uruck                                                                                                    | Tanking to line Allowed a                                 |

In case you made a mistake in your settings NO WORRIES. Right click on the entry and select "edit existing policy"

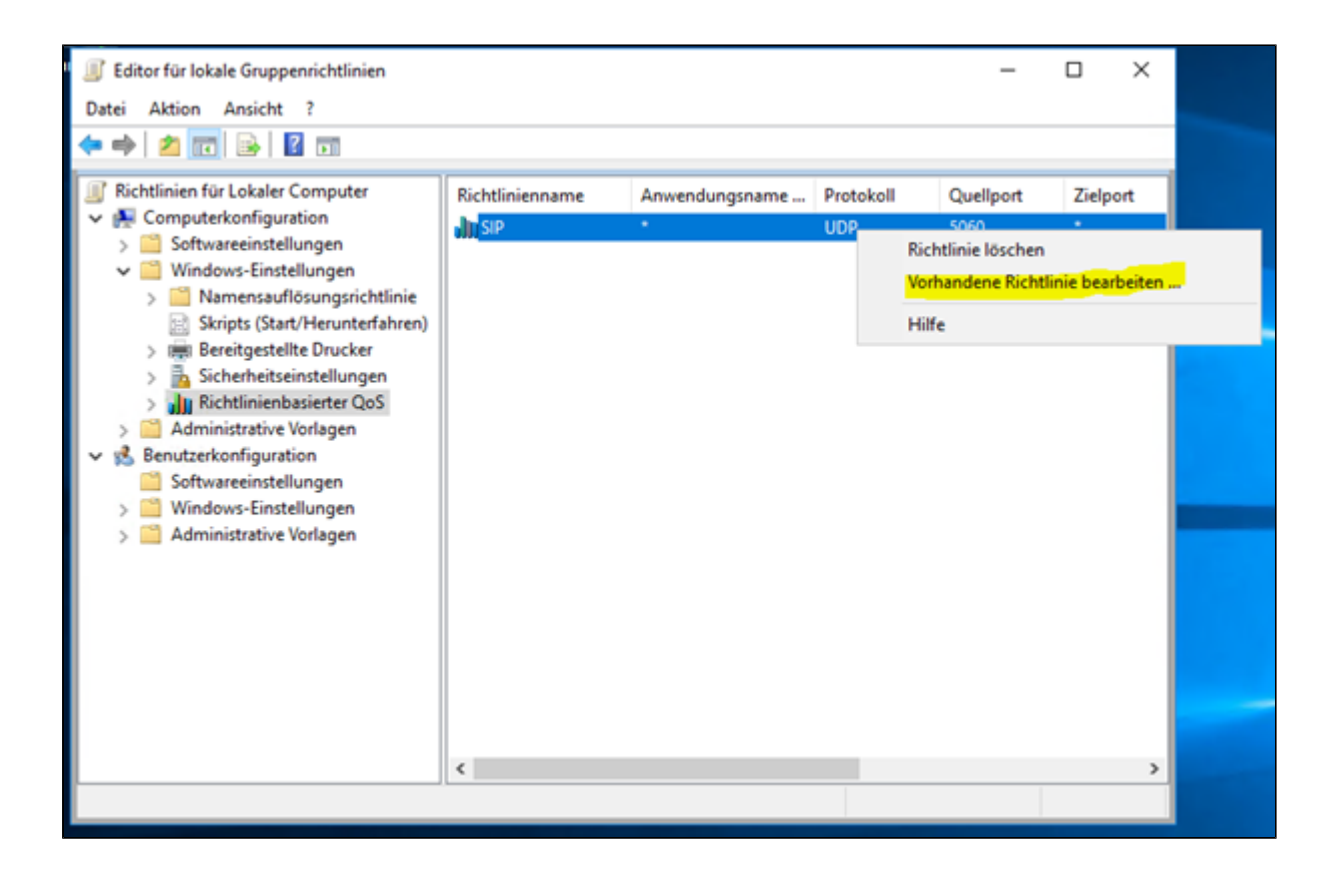